# Student Business Systems (SBS) Student Engagement

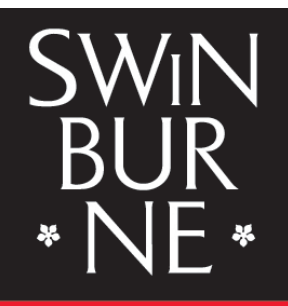

SWINBURNE UNIVERSITY OF TECHNOLOGY SARAWAK CAMPUS

## **Swinburne Online Survey - EvaluationKit**

## Student Guide (V3)

The user guide outlines:

1. How to Access EvaluationKit Survey

### How to Access EvaluationKit Survey Tool

1. To access EvaluationKit, please login to your Blackboard. Key in your username and password.

| DI        |          |
|-----------|----------|
| Bla       | ckpoard. |
|           | learn    |
|           | ICATI    |
| USERNAME: |          |
| L         |          |
| PASSWORD: |          |
|           |          |
|           | *****    |
| Login     |          |
|           |          |

2. Upon successful login, you will be prompted with a pop-up box as shown and will only appear if you currently had on-going surveys. This pop-up box will continuously be displayed each time you login to Blackboard if you have not completed any available survey.

|                                                                                   |                                                                   | Please Complete Your Student Feedback Survey                                                                                                    |          | My Institution Courses |
|-----------------------------------------------------------------------------------|-------------------------------------------------------------------|----------------------------------------------------------------------------------------------------|----------|------------------------|
| My Institution Notifications Dashboard Add Module                                 |                                                                   | Your student feedback surveys are currently being conducted, and your feedback is important.<br>Please take a moment and fill out the requested surveys, just click the below button and Go to<br>Survey. |          | Personative Page 1     |
| + Tools                                                                           | - My Announceme                                                   | Go To Survey Do It Later                                                                                                    |          |                        |
| Announcements                                                                     | No It                                                             | nstitution Announcements have been posted in the last 7 days.                                                                                                    | My Tasks |                        |
| Calendar                                                                          | Swinburne Central                                                 |                                                                                                    |          | No tasks due.          |
| Tasks                                                                             | <ul> <li>[SC] Updated Lan</li> <li>[SC] MBA Re-enr</li> </ul>     | guage Clinic timetable - Semester 2, 2016<br>olment for Term 4, 2016 (OCT 2016) is now OPENI                                                                                                    |          | more tasks             |
| My Grades                                                                         | <ul> <li>ITS] Blackboard I</li> <li>IR] Library Openin</li> </ul> | Mobile Learn<br>ng Hours, 22nd August 2016 – 6th November 2016.                                                                                                    |          |                        |
| Send Email                                                                        | <ul> <li>[SEA] SDGA UNI</li> <li>[SEA] SWINBURI</li> </ul>        | TY RUN 2016 - RUN FOR HEALTH<br>NE SARAWAK KOREAN CLUB - KOREAN LANGUAGE CLASS                                                                                                    |          |                        |
| User Directory                                                                    | > [SC] Semester 2,<br>2016                                        | 2016 Foundation Program - Replacement Lectures for Septemebr 12 and 16                                                                                                    |          |                        |
| Address Book                                                                      | * [SC] Result Public                                              | cation Guide Winter Term 2016 - Degree & Diploma                                                                                                    |          |                        |
| Personal Information                                                              |                                                                   | more announcements                                                                                                    |          |                        |
| Goals                                                                             |                                                                   |                                                                                                    |          |                        |
| Goal Performance                                                                  |                                                                   |                                                                                                    |          |                        |
| <ul> <li>Help and Learning Catalog On<br/>Demand</li> </ul>                       |                                                                   |                                                                                                    |          |                        |
| Need help with Blackboard Learn? Went to<br>learn something new? Get familar with |                                                                   |                                                                                                    |          |                        |

3. To proceed to do the survey, you may click on the 'Go To Survey'. If you decide to not do the survey at that particular moment, you may click 'Do It Later'. By clicking on 'Do It Later', you will be able to close the pop-up and continue your activities in Blackboard.

**PLEASE BE INFORMED** that this function is to be **TURN-OFF** at a later stage of the survey period. Therefore, you are **strongly suggested** to complete any available survey in order to avoid future inconvenience.

| Please Complete Your Student Feedback Survey                                                                                                    |              |             |  |  |  |
|----------------------------------------------------------------------------------------------------|--------------|-------------|--|--|--|
| Your student feedback surveys are currently being conducted, and your feedback is important.<br>Please take a moment and fill out the requested surveys, just click the below button and Go to<br>Survey. |              |             |  |  |  |
|                                                                                                    | Go To Survey | Do It Later |  |  |  |

4. Clicking on 'Go To Survey', you will be directed to survey dashboard where all of your surveys are displayed. Active surveys have a link, and completed surveys displays the date and time that the survey was completed.

#### **Incomplete Survey View**

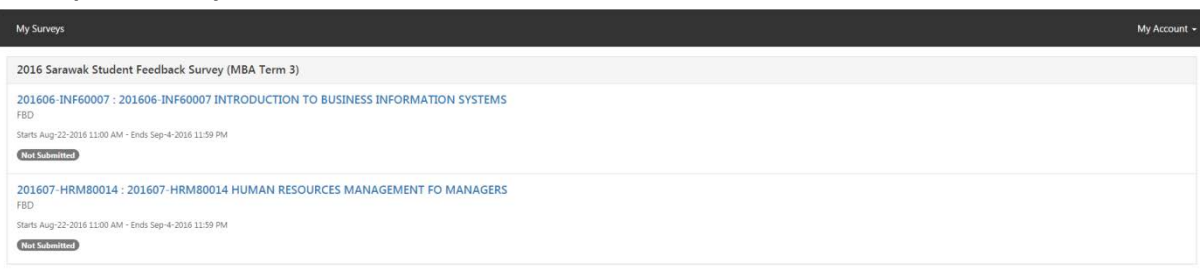

#### **Completed Survey View**

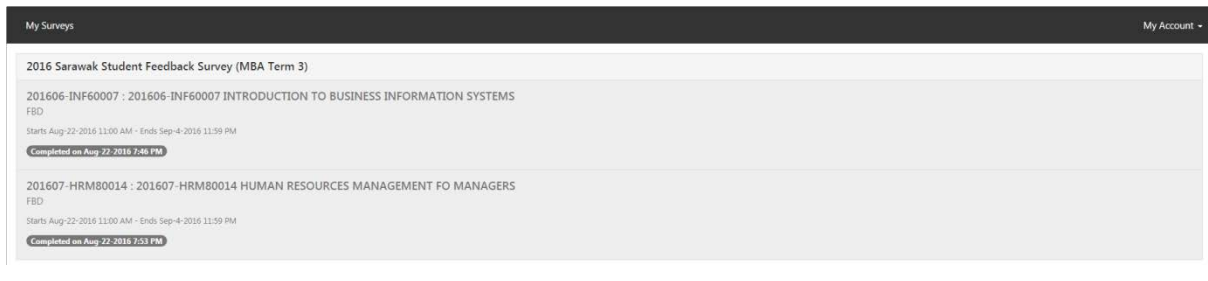

5. When you clicked on the survey link, you will be presented with an instruction to select the respective lecturers/instructors for the unit. Click 'Next' to proceed.

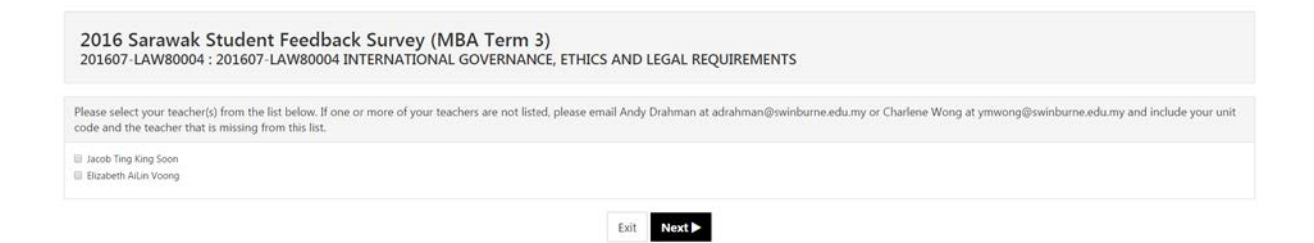

6. Once the lecturers/instructors are selected, the survey is generated. Unit questions are now presented at the beginning of the survey, along with the best aspects and improvement aspects of the unit.

| Please provide feedback on your unit.             |                          |   |   |   |   |   |   |   |    |                   |
|---------------------------------------------------|--------------------------|---|---|---|---|---|---|---|----|-------------------|
|                                                   | 1 (Strongly<br>Disagree) | 2 | 3 | 4 | 5 | 6 | 7 | 8 | 9  | 10 (Strongly Agre |
| Overall, I am satisfied with this unit            | 0                        | 0 | 0 | 0 | 0 | 0 | 0 | 0 | 0  | 0                 |
| The unit is well organised                        | 0                        | 0 | 0 | 0 | 0 | 0 | 0 | 0 | 0. | 0                 |
| The assessment requirements were clear            | 0                        | 0 | 0 | 0 | 0 | 0 | 0 | 0 | 0  | 0                 |
|                                                   |                          |   |   |   |   |   |   |   |    |                   |
| n my opinion, the best aspects of this unit were  |                          |   |   |   |   |   |   |   |    |                   |
| In my opinion, the best aspects of this unit were |                          |   |   |   |   |   |   |   |    |                   |
| In my opinion, the best aspects of this unit were |                          |   |   |   |   |   |   |   |    |                   |
| In my opinion, the best aspects of this unit were |                          |   |   |   |   |   |   |   |    |                   |

 After the unit questions, you are presented with list of questions for each of the teaching staff selected. If you hover the mouse over a particular radio button, the survey displays the question and radio button value, to assist you to select the correct respond. (Example: ... has a thorough knowledge of the unit 2)

| * Please provide feedback Jacob Ting King Soon's teaching in thi            | s unit.                  |   |   |     |    |   |   |   |   |                     |
|-----------------------------------------------------------------------------|--------------------------|---|---|-----|----|---|---|---|---|---------------------|
| Jacob Ting King Soon                                                        |                          |   |   |     |    |   |   |   |   |                     |
|                                                                             | 1 (Strongly<br>Disagree) | 2 | 3 | 4   | 5  | 6 | 7 | 8 | 9 | 10 (Strongly Agree) |
| Overall, I am satisfied with the teaching in this unit by this staff member | 0                        | 0 | 0 | 0   | 0  | 0 | 0 | 0 | 0 | 0                   |
| has a thorough knowledge of the unit                                        | 0                        | 0 | 0 | .0  | 0  | 0 | 0 | 0 | 0 | 0                   |
| communicates information and ideas clearly and effectively                  | 0                        | 0 | 0 | 0   | 0  | 0 | 0 | 0 | 0 | 0                   |
| responds to questions and concerns in a helpful and timely manner           | 0                        | 0 | 0 | 0   | 0  | 0 | 0 | 0 | 0 | 0                   |
| teaches in a way that provides motivation and inspiration to learn          | ė.                       | 0 | 0 | 0   | 0  | 0 | 0 | 0 | 0 | 0                   |
| * Please provide feedback Elizabeth AiLin Voong's teaching in th            | is unit.                 |   |   |     |    |   |   |   |   |                     |
| Elizabeth AiLin Voong                                                       |                          |   |   |     |    |   |   |   |   |                     |
|                                                                             | 1 (Strongly<br>Disagree) | 2 | 3 | - 4 | 5  | 6 | 7 | 8 | 9 | 10 (Strongly Agree) |
| Overall, I am satisfied with the teaching in this unit by this staff member | 0                        | 0 | 0 | 0   | 0  | 0 | 0 | 0 | 0 | 0                   |
| has a thorough knowledge of the unit                                        | 0                        | 0 | 0 | 0   | 0  | 0 | 0 | 0 | 0 | 0                   |
| communicates information and ideas clearly and effectively                  | 0                        | 0 | 0 | 0   | .0 | 0 | 0 | 0 | 0 | 0                   |
| responds to questions and concerns in a helpful and timely manner           | 0                        | 0 | 0 | 0   | 0  | 0 | 0 | 0 | 0 | 0                   |
| teaches in a way that provides motivation and inspiration to learn          | 0                        | 0 | 0 | 0   | 0  | 0 | 0 | 0 | 0 | 0                   |

8. After the questions for each staff member, the survey presents an option of comment box for each staff member.

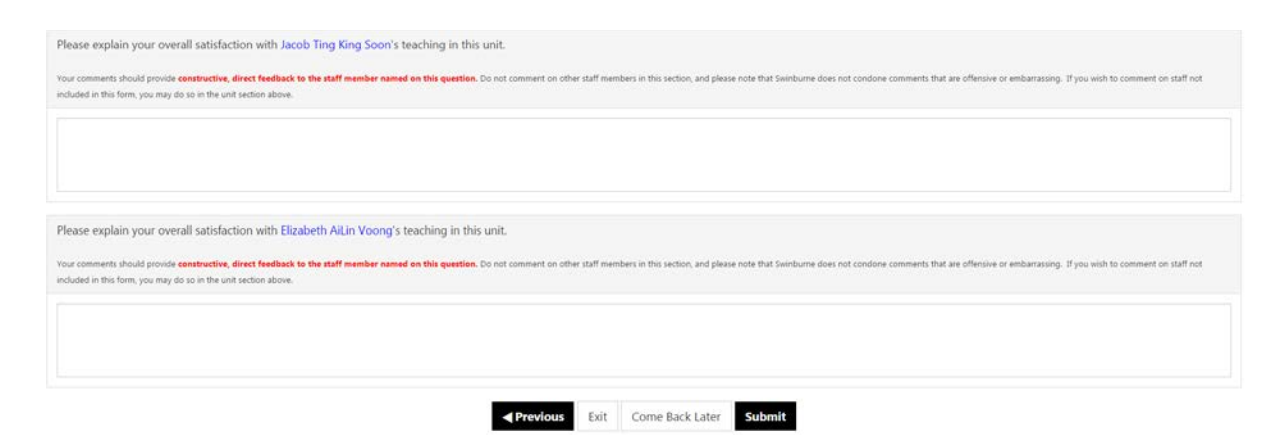

9. You can click **'Come Back Later'** and finalise your response, however the data is not transferred until the form is submitted. By doing so, you will be prompted with pop-up confirmation if you wish to come back later to complete your survey. As you are satisfied with your respond, you may complete the survey by clicking **'Submit'** and would be asked to confirm your submission.

Prompt Message when Clicking 'Submit' button.

| Confirm                                                                                                    | ×          |
|----------------------------------------------------------------------------------------------------|------------|
| 2016 Sarawak Student Feedback Survey (MBA Term 3)<br>201607-LAW80004 : 201607-LAW80004 INTERNATIONAL GOVERNANG<br>AND LEGAL REQUIREMENTS | CE, ETHICS |
| Cancel                                                                                                    | Submit     |

Prompt Message when Clicking 'Come Back Later' button.

| Confirm                                                                                               | ×                                                |
|----------------------------------------------------------------------------------------------------|--------------------------------------------------|
| 2016 Sarawak Student Feedback Survey<br>201607-LAW80004 : 201607-LAW80004 :<br>AND LEGAL REQUIREMENTS | (MBA Term 3)<br>INTERNATIONAL GOVERNANCE, ETHICS |
|                                                                                                    | Cancel Come Back Later                           |

Prompt Message when Clicking 'Exit' button.

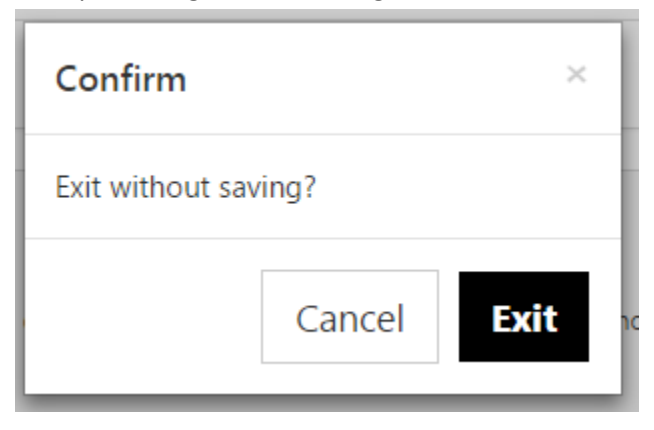

10. By completing the survey, you will receive email notification to confirm that the survey was successfully submitted.

Sample:

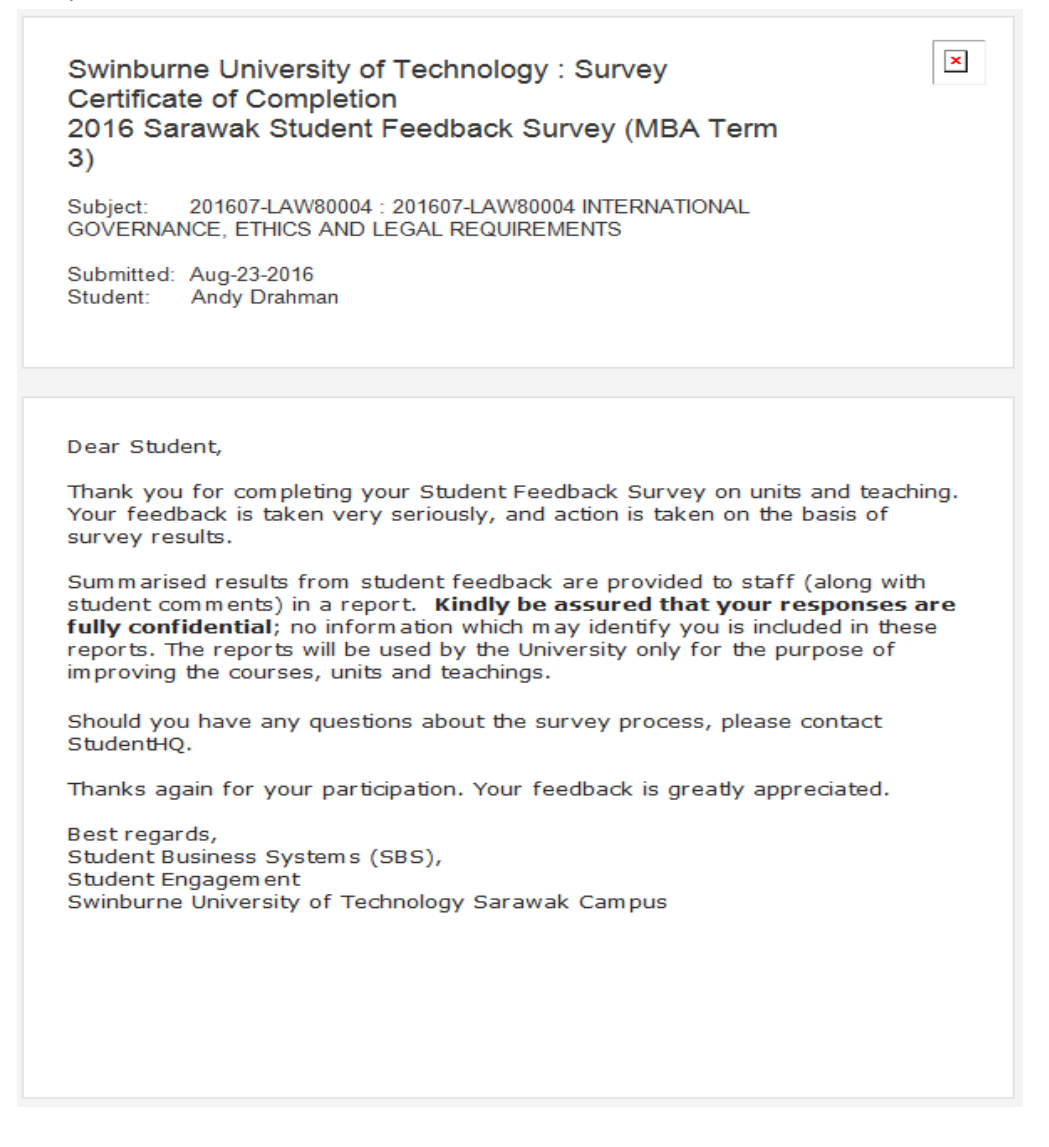

11. For those who opt for 'Do It Later' at Step 3, you may access the survey dashboard via the "My Surveys (Unit and Teaching)" module.

My Surveys (Unit and Teaching)

201606-INF60007 : 201606-INF60007 INTRODUCTION TO BUSINESS INFORMATION SYSTEMS Bibiana Lim Chiu Yiong; Due by Sep-4-2016 11:59 PM